# Jak propojit Gmail s e-mailem na vlastní doméně

Poslední aktualizace 22 srpna, 2024

#### Postup krok za krokem

### 1. Přesměrování pošty z vaší domény do Gmailu

Jděte do rozhraní pro správu e-mailu <u>https://admin.webglobe.cz</u> a nastavení Emaily – Emailové schránky si u konkrétnní schránky pomocí tlačítka Upravit nastavte přeposílání emailu a vyplňte tedy cílovou adresu svého Gmail účtu a nastavení uložte. <u>Podrobný návod najdete zde</u>.

#### 2. IP ochrana + GeoIP – kontrola vypnutí

Překontrolujte si v administraci <u>https://admin.webglobe.cz</u> u nastavení pro Emaily, že máte povoleny všechny země pro komunikaci a že máte povoleny všechny IP pro komunikaci. Kontrolu provedete jednak u domény – v sekci Emaily – Nastavení E-Mailů a dále také u konkténí schránky v sekci Emaily – Emailové schránky

| příjam počty (DOD2 IMAD)                                               | pro ouesnam e-m    | ailů (SMTP) z vaší domény. Toto nastavení | nemá žádný vliv na    |
|------------------------------------------------------------------------|--------------------|-------------------------------------------|-----------------------|
| Jestli cestujete do zahraničí, překontrolujte si,                      | jestli se daná zer | ně nachází v seznamu povolených zemí. Ta  | ké můžete povolit jen |
| samostatné IP adresy a nebo rozsahy.<br>Vaše IP adresa je 212.57.32.44 |                    |                                           |                       |
|                                                                        |                    |                                           |                       |
| Typ nastavení Přidat zemi                                              |                    | ~                                         |                       |
| Zemă Select                                                            |                    | •                                         |                       |
| Zenie                                                                  |                    |                                           |                       |
|                                                                        | Znužit             |                                           |                       |
| V Phoat                                                                | Ziusit             |                                           |                       |
|                                                                        |                    |                                           |                       |
| Povolené země                                                          | Akce               | Povolené IP adresy                        | Akce                  |
|                                                                        |                    |                                           |                       |

## 3. Nastavení SPF a DKIM

Překontrolujte, zdali máte v DNS zoně domény doplněn také SPF a DKIM záznam.

**SPF:** @ IN TXT "v=spf1 a mx include:\_spf.webglobe.cz -all"

pokud již SPF záznam v zoně máte, pak doplňte do existujícího SPF jen hodnotu include:\_spf.webglobe.cz (výsledný SPF může vypadat pak takto: @ IN TXT " v=spf1 mx ip4:165.227.244.196 ip4:159.65.124.187 include:\_spf.webglobe.cz ~all" )

**DKIM:** je potřeba aktivovat v administraci https://admin.webglobe.cz v sekci Emaily – Nastavení E-Mailů – Podepisování e-mailových zpráv pomocí DKIM. Klíč pak vložíte formou TXT záznamu do zony. Pokud je DNS u nás, zonu editujete pod účtem v sekci Domény – DNS – DNS záznamy.

## 4. Nastavení odchozí pošty v Gmailu

Přihlaste se do Gmailu a v pravém horním rohu klikněte na ikonu ozubeného kolečka. Rozbalí se vám nabídka, ze které vyberte položku Nastavení.

| = M Grad                              | 0, make-pain                 | 1                                |   | 0.00                                                                                                    |   |
|---------------------------------------|------------------------------|----------------------------------|---|----------------------------------------------------------------------------------------------------|---|
| 1                                     | 0.01                         | Dates we paths                   | - | Rychic restruction of the second second                                                                                                    | 0 |
| (j) Developed polities                |                              |                                  |   |                                                                                                    |   |
| C ideas                               |                              |                                  |   | Talaan Brata                                                                                                    | - |
| D 1944                                |                              |                                  |   | Section .                                                                                                    |   |
| <ul> <li>Deces</li> </ul>             |                              |                                  |   | Prophetic Control of Control of C |   |
| C Research                            |                              |                                  |   | Transfer and                                                                                                    |   |
| B state and                           |                              |                                  |   |                                                                                                    |   |
| th laws                               |                              |                                  |   |                                                                                                    |   |
| 1                                     |                              |                                  |   | O 1894                                                                                                    |   |
| · · · · · · · · · · · · · · · · · · · |                              |                                  |   | 0.144                                                                                                    |   |
| C. Inc.                               |                              |                                  |   |                                                                                                    |   |
|                                       |                              |                                  |   | Ann Advantation                                                                                                    |   |
| teny -                                |                              |                                  |   |                                                                                                    |   |
|                                       | Name and Address of the U.S. | CONTRACTOR CONTRACTOR CONTRACTOR |   | Tax Anna and a setting                                                                                                    |   |
|                                       |                              |                                  |   | • "that                                                                                                    |   |
|                                       |                              |                                  |   | O some open                                                                                                    |   |
|                                       |                              |                                  |   |                                                                                                    |   |

Po otevření tabulky s nastavením zvolte záložku Účty a import. V sekci "Odesílat poštu jako" vyberte Přidat další e-mailovou adresu.

Otevře se vám tabulka, zde zadáte jméno a emailovou adresu, ze které chcete posílat zprávy. Klikněte na Další krok. Na další stránce vyplníte

- Server SMTP: mail.webglobe.cz
- Uživatelské jméno: váš email
- Heslo: heslo k vaší emailové schránce
- Zabezpečení připojení pomocí protokolu TLS a port 587

| Přidat další e-mailovou adresu                                                                                                    |                       |             |  |  |  |
|----------------------------------------------------------------------------------------------------|-----------------------|-------------|--|--|--|
| Odesílat poštu prostřednictvím serveru SMTP                                                                                                    |                       |             |  |  |  |
| Nakonfigurujte si odesílání pošty prostřednictvím serverů SMTP domény lazebnice.com Další informace                                                                                |                       |             |  |  |  |
| Server SMTP                                                                                                    | mailproxy.webglobe.cz | Port: 587 🗸 |  |  |  |
| Uživatelské jméno                                                                                                    | info@lazebnice.com    |             |  |  |  |
| Heslo                                                                                                    |                       |             |  |  |  |
| <ul> <li>Zabezpečené připojení pomocí protokolu <u>TLS</u> (doporučeno)</li> <li>Zabezpečené připojení pomocí protokolu <u>SSL</u></li> <li>Zrušit « Zpět Přidat účet »</li> </ul> |                       |             |  |  |  |

## Klikněte na Přidat účet

## 4. Potvrď te přidanou adresu

Přihlaste se k účtu, který jste právě přidali. Například přes <u>https://webmail.webglobe.cz</u>. Otevřete zprávu s potvrzením, která vám přišla od Gmailu a klikněte na odkaz.

**Tip:** máte-li problém s přídáním účtu, pak to může být díky zpřísnění podmínek ze strany Google, přidejte si doménu do Postmaster Tools <u>https://support.google.com/mail/answer/9981691?hl=cs</u> – zároveň získáte data o vaší doméně a emailech, které odesíláte. K dispozici pak máte různé panely s podrobnými přehledy, například o chybách při doručení zpráv z Gmailu apod.